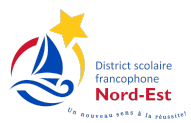

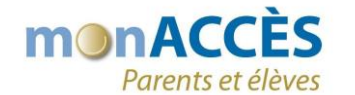

## Ajouter un autre enfant au compte

Vous pouvez ajouter plus d'un enfant à un compte parent existant en suivant les étapes suivantes.

- Ouvrir une session en cliquer sur le lien ou saisir l'adresse dans votre navigateur Internet : https://siedsfne.nbed.nb.ca/public
- 2. Entrer votre nom d'utilisateur et votre mot de passe

| PowerSchool SIS                                                                                                    |                   |  |  |  |
|----------------------------------------------------------------------------------------------------|-------------------|--|--|--|
| Avis                                                                                                    |                   |  |  |  |
| En utilisant ce site, vous acceptez implicitement que vous êtes soumis à toutes les politiques et<br>règlements de la province et des districts scolaires liés aux technologies de communication de<br>rinformation, à une utilisation acceptable de l'ordinateur, ainsi qu'à la Loi sur le droit à l'information<br>et la protection de la vie privée en ce qui concerne la vie privée des élèves. |                   |  |  |  |
| Connexion du parent et de l'élève                                                                                                    |                   |  |  |  |
| Ouvrir la session Créer un compte                                                                                                    |                   |  |  |  |
| Sélectionner la langue                                                                                                    | Français 🗸        |  |  |  |
| Nom d'utilisateur                                                                                                    |                   |  |  |  |
| Mot de passe                                                                                                    |                   |  |  |  |
| Problème de connexion?                                                                                                    |                   |  |  |  |
|                                                                                                    | Ouvrir la session |  |  |  |

3. Dans le menu de gauche, cliquer sur « **Préférences du compte** », puis sur l'onglet « Élèves ».

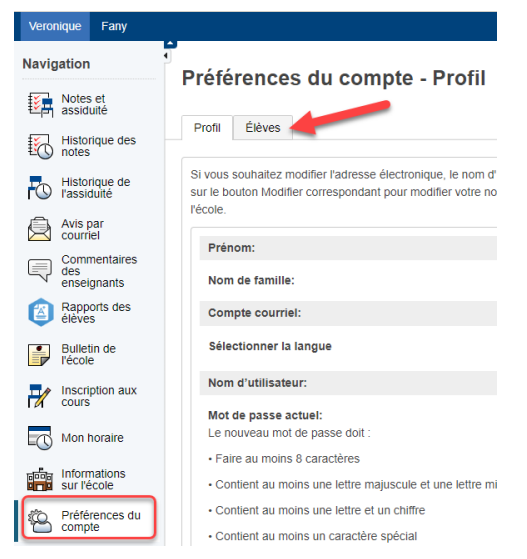

4. Cliquer sur « Ajouter ».

| PowerSc                             | hool SIS ENVIRONNEMENT DE FORMATION | Bienvenue, Nelson Horth Aide Site Map | Ferme | r la se: | ssion |
|-------------------------------------|-------------------------------------|---------------------------------------|-------|----------|-------|
| Veronique Fany                      |                                     |                                       | ø     | 1        | ٠     |
| Navigation<br>Notes et<br>assiduité | Préférences du compte - Élèves      |                                       |       |          |       |
| Historique de<br>rassiduité         | Mes élèves                          |                                       | (     | Ajou     | ler   |

5. Ajouter un autre enfant à votre compte.

| Ajo | outer un élève                        |            |          | ×          | <ul> <li>Saisir le nom exact de votre<br/>enfant, comme indiqué sur la</li> </ul>                                       |
|-----|---------------------------------------|------------|----------|------------|----------------------------------------------------------------------------------------------------|
|     | Informations sur les accès des élèves |            |          |            | lettre que vous avez reçue de                                                                                           |
|     | Nom de l'élève                        | Jean Untel |          |            | <ul> <li>Yecole.</li> <li>Saisir l'identifiant d'accès (code)</li> </ul>                                                |
|     | Identifiant d'accès                   | 12345678   |          |            | unique) pour l'enfant, comme                                                                                            |
|     | Mot de passe d'accès                  |            |          |            | indiqué sur la lettre de l'école.                                                                                       |
|     | Lien                                  | Père       | <b>~</b> |            | l'enfant, comme indiqué sur la<br>lettre de l'école.                                                                    |
|     |                                       |            | l        | Annuler OK | <ul> <li>Dans le menu déroulant,</li> <li>sélectionner le lien familial.</li> <li>Cliquer sur « <b>OK</b> ».</li> </ul> |

6. Pour consulter les informations d'un enfant, cliquer sur son prénom.

| 2          | PowerSch                           | NOOI SIS                                                                        |  |  |  |  |  |
|------------|------------------------------------|---------------------------------------------------------------------------------|--|--|--|--|--|
| Mi         | chel John 🗲                        |                                                                                 |  |  |  |  |  |
| Navig      | ation                              | Préférences du compte - Élèves                                                  |  |  |  |  |  |
| E          | Notes et<br>assiduité              |                                                                                 |  |  |  |  |  |
| 5          | Historique des notes               | Profil Élèves                                                                   |  |  |  |  |  |
|            | Historique de<br>l'assiduité       | Mes élèves                                                                      |  |  |  |  |  |
| Â          | Avis par<br>courriel               | Pour ajouter un élève à votre compte parent, cliquer sur le bouton « Ajouter ». |  |  |  |  |  |
|            | Commentaires<br>des<br>enseignants | <ol> <li>Michel UnTel</li> <li>Jonh Doe</li> </ol>                              |  |  |  |  |  |
|            | Rapports des<br>élèves             |                                                                                 |  |  |  |  |  |
|            | Bulletin de<br>l'école             |                                                                                 |  |  |  |  |  |
| <b>_</b> / | Inscription aux                    |                                                                                 |  |  |  |  |  |